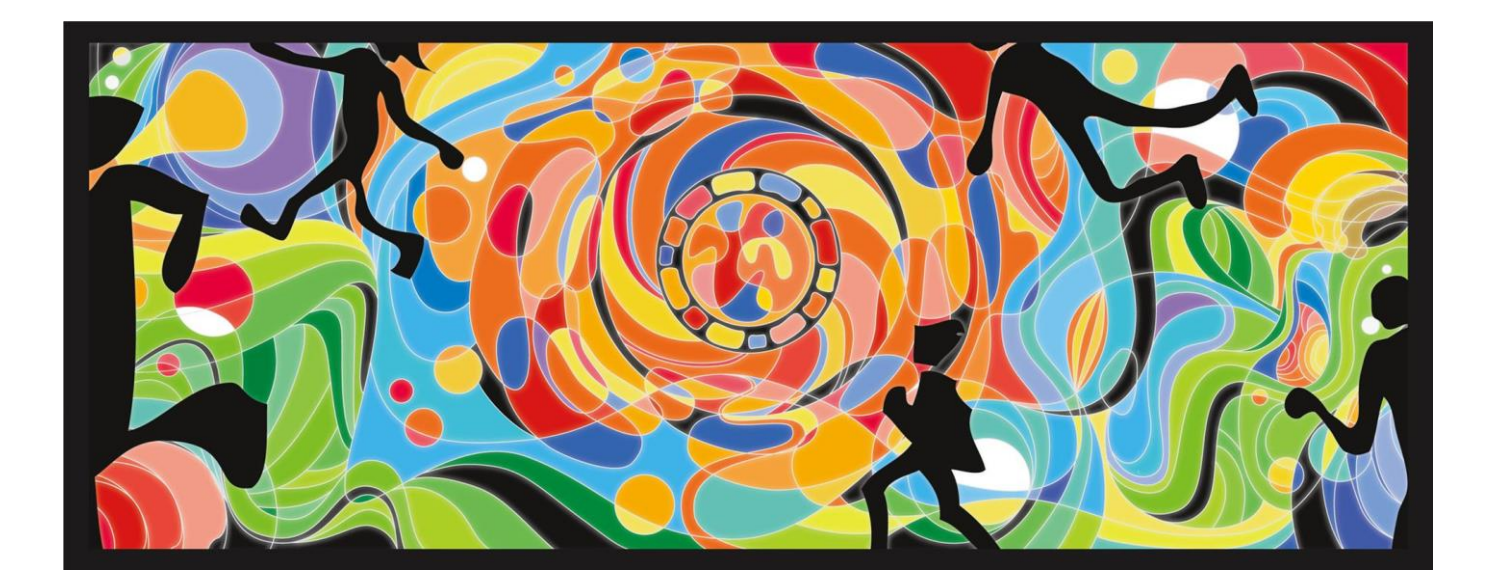

## TRYWARP BB

### 設定マニュアル

(簡易版)

2020年6月16日

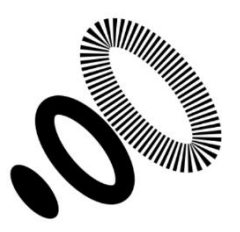

Trywarp,Inc. 株式会社トライワープ

■目次

# ルーター設定3手順1. ONUとWi-Fiルーターを接続する3手順2. パソコンでWi-Fiに接続する3手順3. ブラウザを起動して、ONUの管理画面にアクセスする4手順4. 接続先設定を行う6手順5. インターネットに接続できるか確認します7

#### ルーター設定

ログイン情報が届いたらルーターに接続先を追加します。 以下の手順に沿って設定ください。

#### 手順1. ONUとWi-Fiルーターを接続する

NTTからレンタルされた機械(以下、ONU)とWi-Fiルーターを接続します。 ONUのLANとルーターのWAN(INTERNET)をLANケーブルでつなぎます。

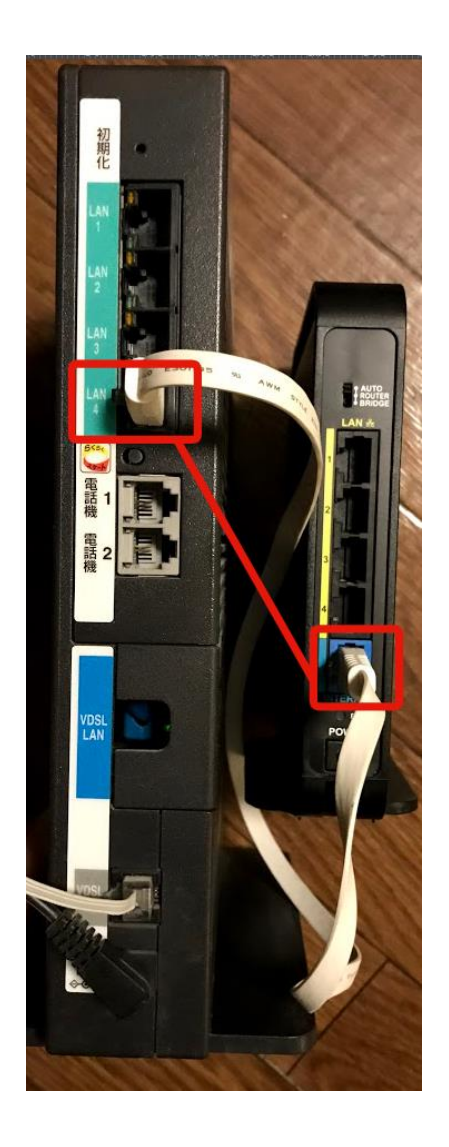

#### 手順2.パソコンでWi-Fiに接続する

パソコンでWi-Fiに接続します。接続情報はWi-Fiルーターの裏側に記載があります。

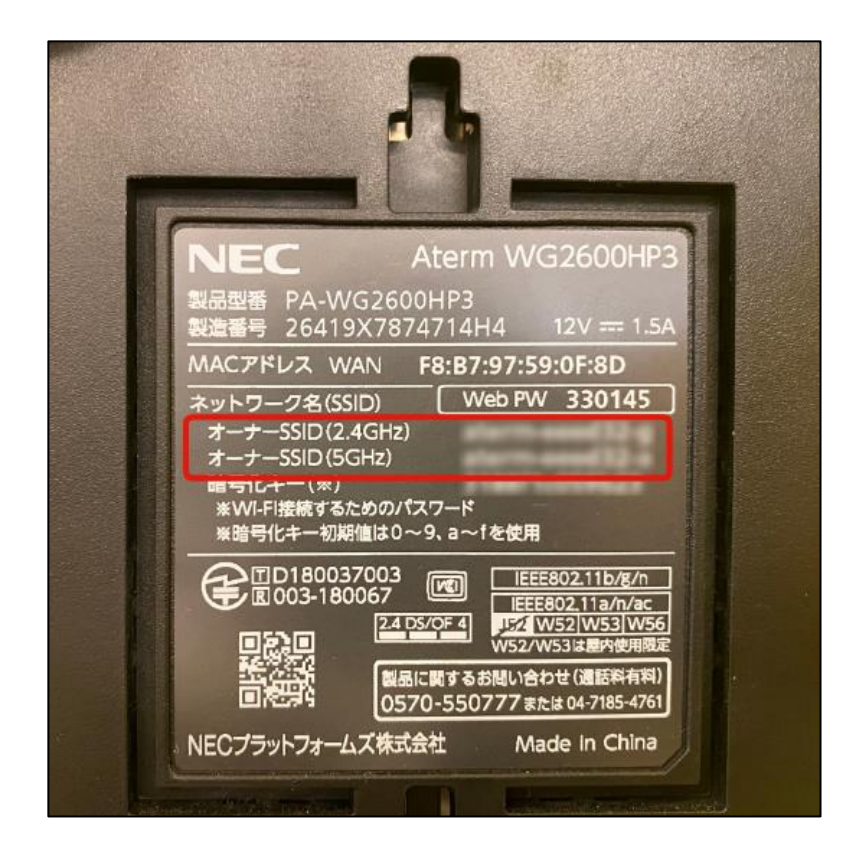

#### 手順3. ブラウザを起動して、ONUの管理画面にアクセスする

ブラウザ(Chrome、Safariなど)を起動したら、アドレスバーに「192.168.1.1」と入力します。 ※何も表示されない場合は「192.168.0.1」と入力します。 ログイン画面が表示されたら以下を入力します。

| ユーザー名 | user     |
|-------|----------|
| パスワード | password |

|                        |                                                                                                    | - 🗆 X   |
|------------------------|----------------------------------------------------------------------------------------------------|---------|
|                        | ✓ X 検索                                                                                                    | A 🗘 😳 🗸 |
| O 192.168.1.1 の待機中 × ∟ |                                                                                                    |         |
| C 192.168.1.1 の待機中 × ∟ | Windows セキュリティ       ×         iexplore.exe       サーバー 192.168.1.1 がユーザー名とパスワードを要求しています。         サーバーからの報告: "RV-S340HI"。         警告: ユーザー名とパスワードは、セキュリティで保護されていない接続で基本認証を使用して送信されます。         ユーザー名 |         |
|                        | バスワード<br>資格情報を記憶する<br>OK キャンセル                                                                                                    |         |
|                        |                                                                                                    |         |

#### 手順4. 接続先設定を行う

「接続先設定(IPv4 PPPoE)」をクリックしたあと「メインセッション」をクリックします。

| <b>(</b> )                                                          |                                                                                                    |                                                             |                  |                      |         |      |        |
|---------------------------------------------------------------------|----------------------------------------------------------------------------------------------------|-------------------------------------------------------------|------------------|----------------------|---------|------|--------|
|                                                                     | 接続先設定(IPv4 PPPoE)<br>トッブページ>基本設定>接続先設定(IPv4 PPPoE)                                                                                                    |                                                             |                  |                      |         |      |        |
| RV-S340HI                                                           |                                                                                                    |                                                             |                  |                      |         |      |        |
| ファームウェアバージョン<br>22.00.0013<br>■ 基本設定<br>■ <u>接続先設定(IPv4 PPPoE</u> ) | 民族先の選択設定の接続可の設定を変更した場合、局空にボタノをクリックしたあと、本商品へのアクセスが終加また、通話中口に設定がタンをクリックして設定変更を行った場合、通話かり断されることがあります。     複数の接続先と同時に接続するよう設定することができます。     通常の通信にはメインセッションを使用し、指定した特定の条件に一致した場合のみセッション2~5を使用します。     接続先の設定を変更または削除するには、接続先をクリックしてください。     接続先を追加するにには、空欄の接続先をクリックしてください。 |                                                             |                  |                      |         |      |        |
| □ <mark>接続先設上(PV6 PPP6E)</mark><br>■ 雪託設定                           | 接続                                                                                                    | もの選択設定                                                      |                  |                      |         |      |        |
| ■ 電品設定<br>■ 無線LAN設定                                                 | 接続可                                                                                                    | 接続先選択                                                       | 接続先名             | 接続モード                | UPnP優先  | 状態   | 操作     |
| ■ 詳細設定                                                              |                                                                                                    | <u>メインセッション</u>                                             | <u>TrywarpBB</u> | 常時接続                 | 0       | 確立   | 切断     |
| ■ メンテナンス<br>■ <sup>#</sup> =#2                                      |                                                                                                    | <u>セッション2</u>                                               |                  |                      | ۲       |      |        |
|                                                                     |                                                                                                    | <u>セッション3</u>                                               |                  |                      | 0       |      |        |
|                                                                     |                                                                                                    | <u>12y2324</u>                                              |                  |                      | 0       | /    | 100.01 |
|                                                                     | $\checkmark$                                                                                                    | <u>10y2/325</u>                                             | フレッツ・スクワェア       | <u> 罢氷時接続目動り断する)</u> | 0       | 1号止甲 | 送 続    |
|                                                                     | 設                                                                                                    | 定                                                           |                  |                      |         |      |        |
|                                                                     | 接続り<br>接続先<br>セッショ<br>セッショ<br>セッショ<br>セッショ                                                                                                    | レール設定<br>選択 宛先ドメイ<br>iン3<br>iン3<br>iン4<br>iン5 <u>*flets</u> | ン名 宛知Pアドレス       | 送信元IPアドレス プロトコル      | /:宛先ポート | 番号   |        |

| 接続先名    | TRYWARP BB              |
|---------|-------------------------|
| 接続先ユーザ名 | メールでご連絡したユーザー名をご入力ください。 |
| 接続パスワード | メールでご連絡したパスワードをご入力ください。 |

| <b>••••</b>                   |                                                                                                    |               |  |  |  |  |
|-------------------------------|----------------------------------------------------------------------------------------------------|---------------|--|--|--|--|
| <b>NTT</b>                    | 接続先設定(IPv4 PPPoE)                                                                                     |               |  |  |  |  |
| RV-S340HI                     |                                                                                                    |               |  |  |  |  |
|                               | トッブベージ>基本設定>接続先設定(IPv4 PPPoE)>メインセッション                                                                |               |  |  |  |  |
| ファームウェアバージョン<br>22.00.0013    | [DNGサーバアドレス]の設定を変更した場合、「設定」ボタノをクリックしたあと本商品へのアクセスが<br>また、通話中に「設定ボタノ、または「時除」ボタノをクリックして設定変更を行った場合、通話がり断さ |               |  |  |  |  |
|                               | 接続先設定                                                                                                 |               |  |  |  |  |
| ■ 本4設正<br>■ 接続先設定(IDv4 DDDvF) | 接続先選択                                                                                                 | メインセッション      |  |  |  |  |
| ■ <u>接続先設定(IPv6 PPPoE)</u>    | 接続先名                                                                                                  | TrywarpBB     |  |  |  |  |
| ■ 電話設定                        | 接続先ユーザ名                                                                                               |               |  |  |  |  |
| ■ 無線LAN設定<br>■ 詳細設定           | 接続バスワード                                                                                               | •••••         |  |  |  |  |
| ■ 計和回文/E<br>  ■ メンテナンス        |                                                                                                    |               |  |  |  |  |
| ■ 情報                          |                                                                                                    |               |  |  |  |  |
|                               | ■ IPアドレスの目動取得                                                                                         | IPアトレスの目動取得 🗸 |  |  |  |  |
|                               | DNSH-17751.7                                                                                          |               |  |  |  |  |
|                               |                                                                                                    |               |  |  |  |  |
|                               |                                                                                                    | ⊻lthg o       |  |  |  |  |
|                               | - フライマクロNS<br>- +zhつなUDNS                                                                             |               |  |  |  |  |
|                               | 0.577,010                                                                                             |               |  |  |  |  |
|                               | 認証方式                                                                                                  |               |  |  |  |  |
|                               | 認証方式                                                                                                  | 自動認証          |  |  |  |  |
|                               | •                                                                                                    |               |  |  |  |  |
|                               | 接続モード                                                                                                 |               |  |  |  |  |
|                               | 接続モード                                                                                                 | 常時接続 🗸        |  |  |  |  |
|                               |                                                                                                    |               |  |  |  |  |
|                               | PPPキープアライブ                                                                                            |               |  |  |  |  |
|                               | PPPキープアライブ機能                                                                                          | ☑使用する         |  |  |  |  |
|                               | LCP ECHO送信邮隔                                                                                          | 1 分           |  |  |  |  |
|                               | LCP ECHOリトライ回数                                                                                        | 10            |  |  |  |  |
|                               |                                                                                                    |               |  |  |  |  |
|                               | 拡張設定                                                                                                  |               |  |  |  |  |
|                               | PING応答設定                                                                                              | □使用する         |  |  |  |  |
|                               | 設定戻る                                                                                                  |               |  |  |  |  |

#### 手順5. インターネットに接続できるか確認します

インターネット上のサイトが表示されれば接続完了です。 設定は以上です。